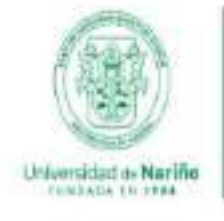

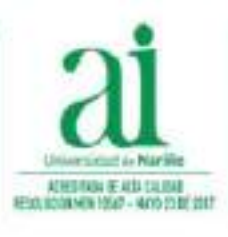

Vicerrectoría de Investigación e Interacción Social

## Pasos para realizar una Solicitud de compra

Sistema de Información VIIS

### Ingresar al Sistema de Información

Para realizar su solicitud de gasto debe ir al sitio web del Sistema de Información.

#### http://sisinfoviis.udenar.edu.co/login

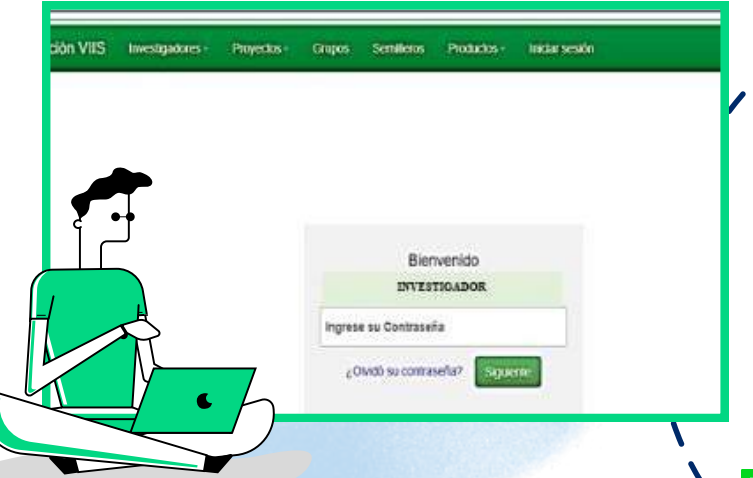

### <mark>Se ubica</mark> en el Estado Financiero

Seleccione el proyecto donde desea realizar la ejecución presupuestal y ubique en el menú del lado izquierdo la pestaña [Estado Financiero]

| <br>7 |                                                                                                    |      |
|-------|----------------------------------------------------------------------------------------------------|------|
|       | Sector of the sector of the se | 19.5 |
| <br>  |                                                                                                    |      |

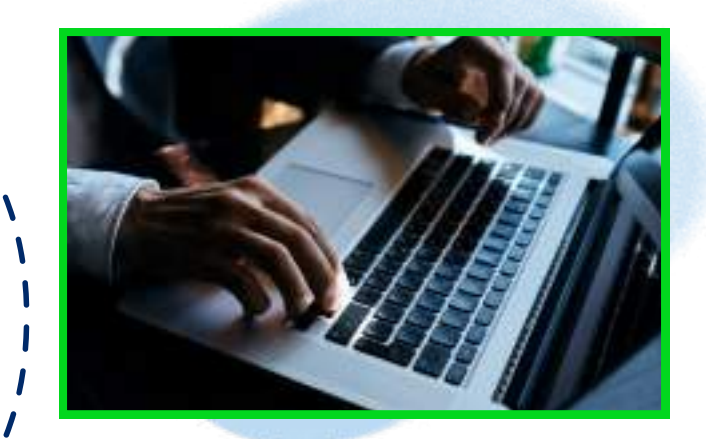

# Áccede a su proyecto de investigación.

Ingrese con su "usuario" y "contraseña" . Elija su rol al ingresar al sistema y se dirijase a la pestaña denominada [Mis Proyectos]

|             | 1 Contraction of the local sectors in the local sectors in the local sec |                                                                       |                                                                 |                              |                               |    |
|-------------|----------------------------------------------------------------------------------------------------|-----------------------------------------------------------------------|-----------------------------------------------------------------|------------------------------|-------------------------------|----|
| ermoniaes   |                                                                                                    |                                                                       |                                                                 |                              |                               | _  |
| Constants   | kais<br>Konstitututututututut                                                                                                    | A fa deset - a stad a se be                                           |                                                                 | National Sector in           | -                             | i. |
| -Salah-     | Radia addada regier                                                                                                    | mediev gan de tilde ver schaefter, om so                              | naja ilminatu.                                                  |                              |                               |    |
| Statements  | Peter and a state                                                                                                    | nin destedine. Aller anger ha an<br>r er motte par bite soffar una at | providar y enviado survaientes. E de<br>Velad por codo premieta | Rear Grands, antiquetaria is | anan a ku a ki ka ka ka ka ka | -  |
|             |                                                                                                    |                                                                       |                                                                 |                              |                               |    |
| 1000-000    | $\sim$                                                                                                    |                                                                       |                                                                 |                              |                               |    |
| Addition    | Ím                                                                                                    |                                                                       |                                                                 |                              |                               |    |
| And a state | The                                                                                                    | Tente tat                                                             | -                                                               | Mer.                         | 1448 1                        |    |

### **Nueva Solicitud**

Elija el tipo de solicitud que desea efectuar (compraventa, avance, contrato

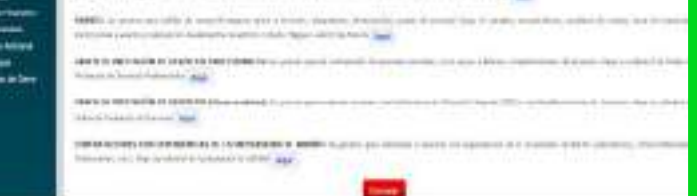

### Revisión de Requisitos

Verifique la información de la pestaña "Requisitos" en la cual puede observar el listado de documentos que debe solicitar al proveedor elegido y que será la base principal de su solicitud.

|                                            | Interfact in Notes in Concept In. 1997<br>Trans. Read-Lowis<br>Automatic Press France (1996) (1996) (1996) (1996) (1996)                                                                                                    |
|--------------------------------------------|----------------------------------------------------------------------------------------------------|
| kunatu<br>kesinggota<br>kutori i bajiti    | Per Vice, general Messer in calculation and an environment "angle at source and device a standard and the basis against a to an<br>anticipal, and it such, it using prefixe at to obtain. Asked inserts a general factories (again)<br>for allow the such and an environment of all source observes around an environment. |
|                                            | a annual e al al a anna 197 an la bheann ann anna ann ann ann Tagaire sana ann a' ann a<br>Ma                                                                                                    |
| aran Malandi<br>Manager<br>Manager Balling | Constant Advances                                                                                                    |
|                                            | Management and a                                                                                                    |

de prestación de servicios profesionales y/o contrato de prestacion de otros servicios)

| nam Dinka<br>ny Livean<br>niyatiwa<br>Ni                                                                                                    | anna i a très a crup de mai                                                                                                    |  |  |  |  |
|----------------------------------------------------------------------------------------------------|----------------------------------------------------------------------------------------------------|--|--|--|--|
| enten<br>Seperatur                                                                                                    | Regist al ACUMOD 0001(3H OH 00010H/HRH DH 20010) (Intereste Destruction) de la Universitat<br>de Sacillo, ders tealoar al procedimiente de contratación d'except a air ambres de stata, ea<br>maximo free al anamento que se realizado los seguentes dos materia.                                                                                                    |  |  |  |  |
| official<br>descal<br>from the second<br>price of the second<br>price of the s | <ol> <li>Stan (2) infraetowan distingal sigartas a la farita ha jatimist (ados samo ar instance and<br/>inter proceeding defension spectra contribution (a procession).</li> <li>Statistical de contribution (contribution) and contribution (contribution) contribution<br/>many default.</li> <li>Statistical de contribution (contribution) and contribution (contribution) contribution<br/>many default.</li> <li>Statistical de contribution (contribution) and contribution (contribution) and default<br/>default (contribution).</li> <li>Statistical contribution (contribution) and (contribution) for data the exception of the same<br/>default (contribution).</li> <li>Statistical contribution (contribution) and (contribution) for data the exception of the same<br/>default (contribution) (contribution).</li> <li>Statistical contribution (contribution) and (contribution) for data the exception of the same<br/>default (contribution) (contribution).</li> <li>Statistical contribution (contribution) and (contribution) for data the exception of the same<br/>default (contribution) (contribution).</li> <li>Statistical contribution (contribution) for a partner partner of the same<br/>default (contribution) (contribution).</li> <li>Statistical contribution (contribution).</li> <li>Statistical contribution (contribution).</li> <li>Statistical contribution (contribution).</li> <li>Statistical contribution (contribution).</li> <li>Statistical contribution (contribution).</li> <li>Statistical contribution (contribution).</li> <li>Statistical contribution (contribution).</li> <li>Statistical contribution (contribution).</li> <li>Statistical contribution (contribution).</li> <li>Statistical contribution (contribution).</li> <li>Statistical contribution (contribution).</li> <li>Statistical contribution (contribution).</li> <li>Statistical contribution (contribution).</li> </ol>                                                                                                    |  |  |  |  |
|                                                                                                    | 16. Secondario N. detafregado: Increases and legal.<br>M. Cardinals due su secondaria registrational (a) and impairs die factores allowing<br>increases. Last 2007 de 19221 espectation voj poperior a la vaso de legano de factores<br>successis. Last 2007 de 19221 espectation voj poperior a la vaso de legano de la<br>Uncommentaria para alfordaria de la defació d'autores andres la constanta de presentaria<br>Uncommentaria para alfordaria tratalizada de catalizadores de docentrativa. Last<br>Uncommentaria para alfordaria tratalizada de catalizadores de docente da las presentarias. Especialmente<br>un commentaria para alfordaria tratalizada de catalizadores de docente da las presentarias. Especialmente<br>especialmente de las presentarias de las presentarias de las presentarias de las presentarias de las presentarias<br>un commentarias de las presentarias de las presentarias de las presentarias de las presentarias de las presentarias<br>un commentarias de las presentarias de las presentarias de las presentarias de las presentarias<br>de las presentarias de las presentarias de las presentarias de las presentarias de las presentarias de las presentarias<br>de las presentarias de las presentarias de las presentarias de las presentarias de las presentarias de las presentarias<br>de las presentarias de las presentarias de las presentarias de las presentarias de las presentarias<br>de las presentarias de las presentarias de las presentarias de las presentarias de las presentarias de las presentarias<br>de las presentarias de las presentarias de las prese |  |  |  |  |

### Paso a Paso

Debe diligenciar la información solicitada en cada paso para generar el formato de solicitud. Tambien debe descargar y redactar el informe de verificación y finalmente unir todos los documentos en un pdf para enviar su solicitud.

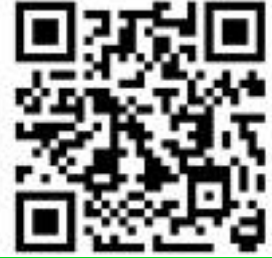

Escanea este código para acceder al módulo de "Ayudas" y obtener más información

Escanea este código para Ingresar al Sistema de Información.

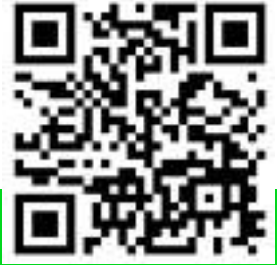

© 2023- Vicerrectoría de Investigación e Interacción Social Universidad de Nariño Campus Las Acacias. Telefono 7244309 ext 2393 email : sisinfoviis@udenar.edu.co.